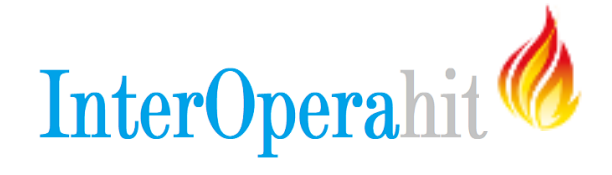

### FHIR & POSTMAN

Este tutorial demonstra como usar o Postman (uma ferramenta web baseada em REST) com os recursos e servidores FHIR.

#### INSTALE O POSTMAN

• Abra o Chrome e navegue para o URL: Postman

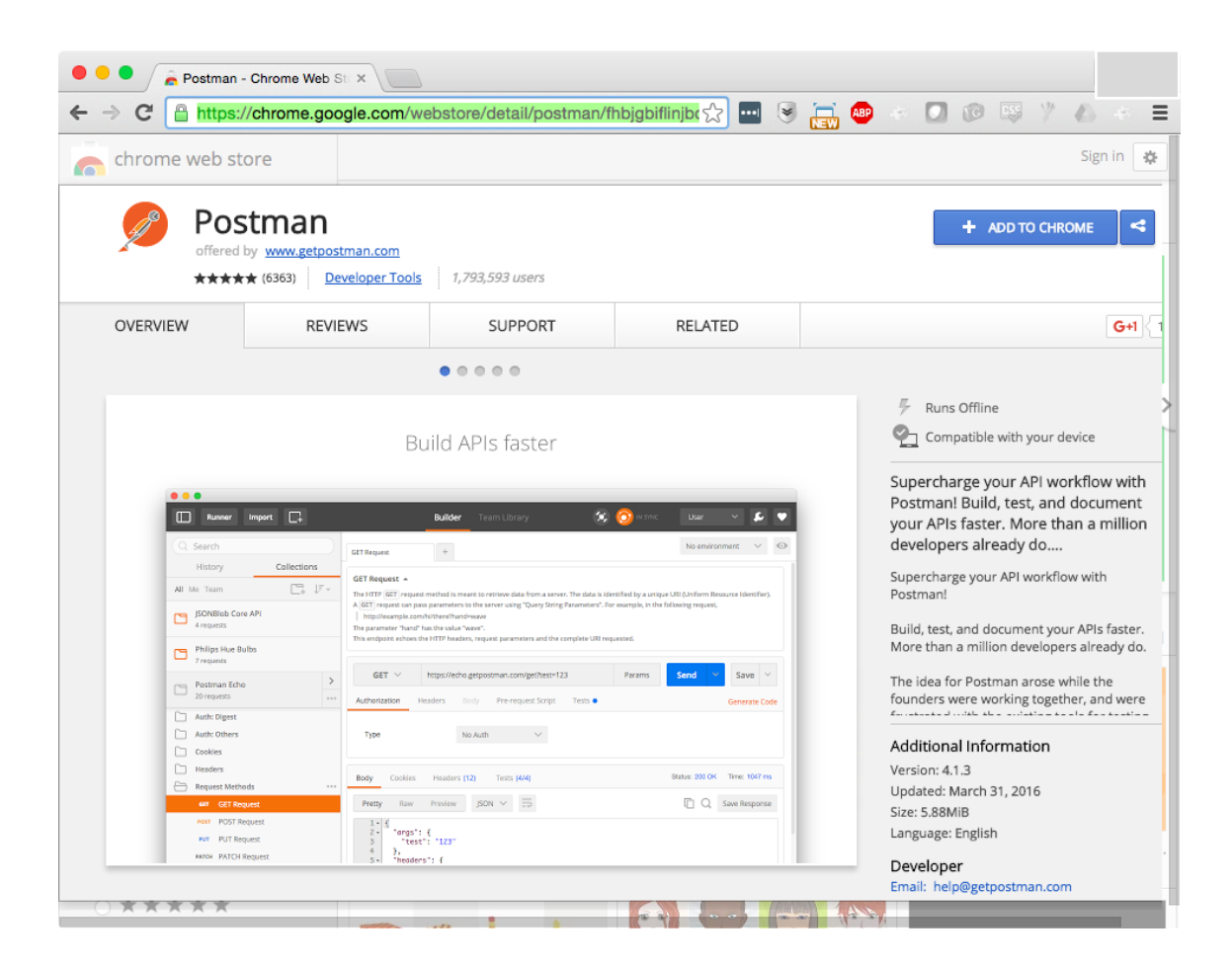

- Abra o Postman
- Inicie uma sessão ou clique em "skip this, go straight to app"

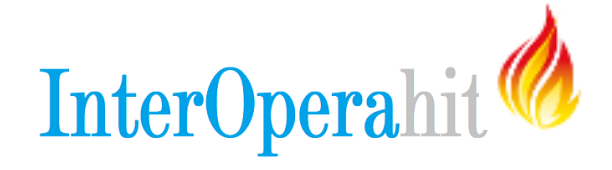

## **CRIANDO RECURSOS**

O exemplo a seguir mostra como criar um recurso do tipo Patient em um servidor FHIR. Observe que a maioria dos exemplos utilizados estão em JSON. Se você se sente mais confortável usando XML veja as observações sobre o que precisa ser feito.

### CRIAR UM RECURSO JSON

Primeiro, selecione o método POST e utilize uma das seguintes URLs, como mostrado na captura de tela abaixo.

URL DSTU2: http://fhirtest.uhn.ca/baseDstu2/Patient
URL STU3: http://fhirtest.uhn.ca/baseDstu3/Patient

| Runner                 | Import                                   | C+      | Builder            | Team Library |        | ۶,    |               | ~ |
|------------------------|------------------------------------------|---------|--------------------|--------------|--------|-------|---------------|---|
| http://fhirtest.uhn.ca | /base +                                  |         |                    |              |        | No en | vironment 🗸 🔍 | • |
| post $\vee$            | http://fhirtest.uhn.ca/baseDstu2/Patient |         |                    |              | Params | Send  | ✓ Save ✓      |   |
| Authorization          | Headers (1)                              | Body 🔵  | Pre-request Script | Tests        |        |       | Generate Code |   |
| Туре                   |                                          | No Auth | $\checkmark$       |              |        |       |               |   |
|                        |                                          |         |                    |              |        |       |               |   |

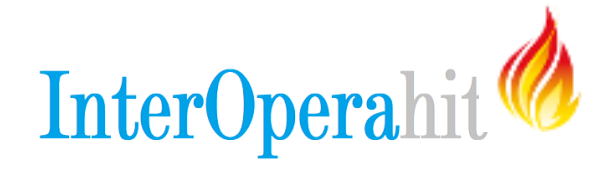

Acesse a guia **Headers** e adicione um cabeçalho (como na imagem abaixo). Informe para o campo **Key, Content-Type** e para **value, application/json-fhir** (para XML use: application/xml+fhir)

| •••                           |                                       |           |                  |
|-------------------------------|---------------------------------------|-----------|------------------|
| Runner Import                 | E+ Builder                            |           | 🛪 🙆 in sync 🔽    |
| http://fhirtest.uhn.ca/base + |                                       |           | No environment V |
| POST V http://fl              | /<br>hirtest.uhn.ca/baseDstu2/Patient | Params    | Send Y Save Y    |
| Authorization Headers (       | 1) Body • Pre-request Script          | Tests     | Generate Code    |
| Content-Type                  | application/json+                     | fhir ≡ ×  | Presets 🗸        |
| key                           | value                                 | Bulk Edit |                  |
|                               |                                       |           |                  |

Abaixo temos um recurso bem simples do tipo Patient. Vamos adicionálo a nosso servidor. Mas antes, altere o nome do paciente para o seu nome ou qualquer outro que deseje. Isto é feito no elemento "name".

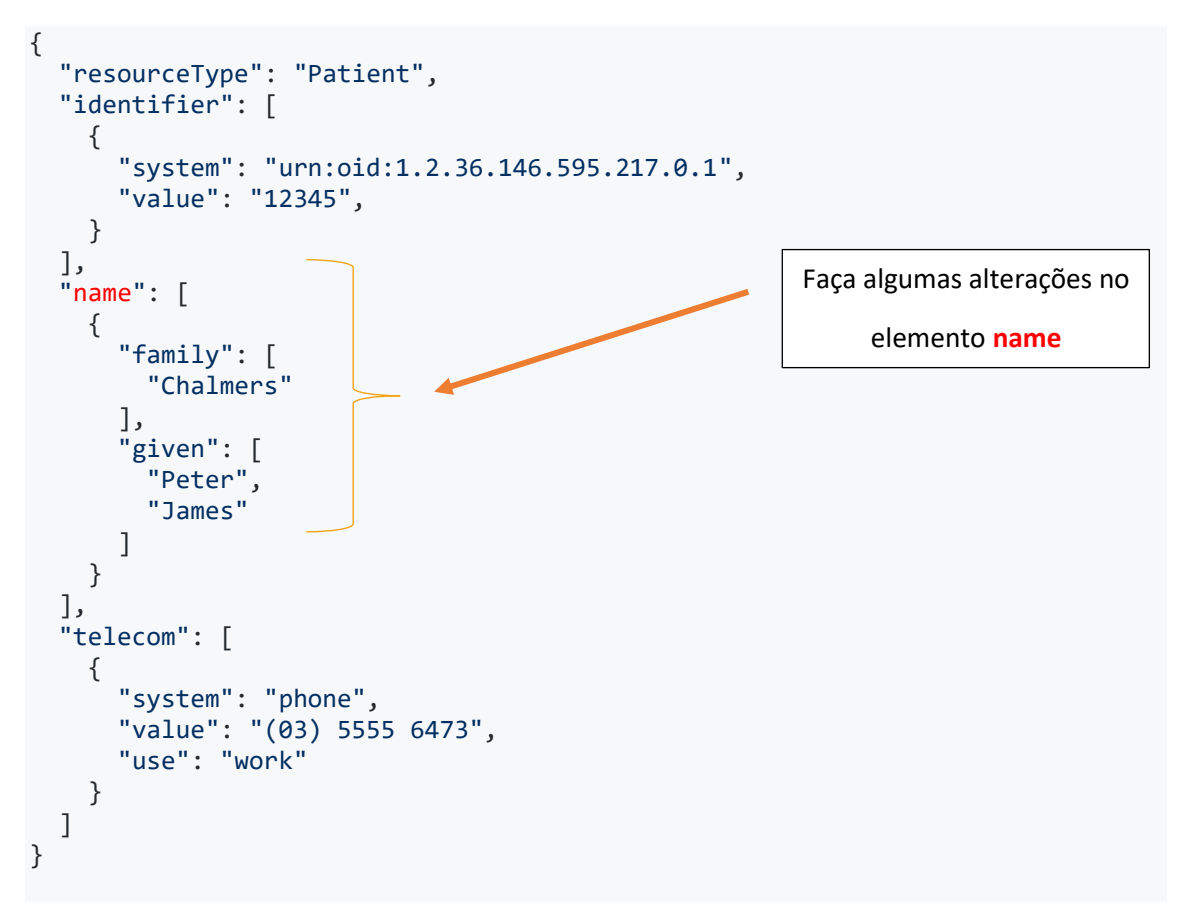

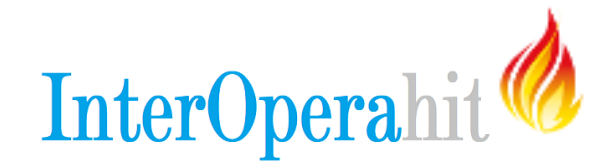

#### Caso prefira XML:

```
<Patient xmlns="http://hl7.org/fhir">
 <identifier>
   <system value="urn:oid:1.2.36.146.595.217.0.1"/>
    <value value="12345"/>
  </identifier>
  <name>
    <family value="Chalmers"/>
    <given value="Peter"/>
    <given value="James"/>
 </name>
 <telecom>
   <system value="phone"/>
    <value value="(03) 5555 6473"/>
   <use value="work"/>
 </telecom>
</Patient>
```

Agora, **Copie** um dos recursos acima e vá para a guia **Body.** Cole o recurso alterado e copiado, conforme abaixo. Certifique-se de que o formato esteja em raw.

| Runner Import                     | Builder Te                                                                                                    | amLibrary                                                                                                    | 111    | 80           | N SYNC 🗸      |
|-----------------------------------|----------------------------------------------------------------------------------------------------|----------------------------------------------------------------------------------------------------|--------|--------------|---------------|
| http://fhirtest.uhn.ca/base +     | and the second second sec | and the second second sec |        | No environme | ent 🗸 💿       |
| POST V http://fhirtest.uhn.ca/ba  | set/stu2                                                                                                    | and the second                                                                                                    | Params | Send 🗡       | Save V        |
| Authorization Headers (1) Body •  | Pre-request Script                                                                                                    | Tests                                                                                                    |        | (            | Generate Code |
| form-data 🔍 x-www-form-urlencoded | raw binary                                                                                                    | $\sim$                                                                                                    |        |              |               |
| <pre>1 * { 2</pre>                | 36.146.595.217.0.1",                                                                                                    | - [                                                                                                    | RECURS | O PATIENT    |               |

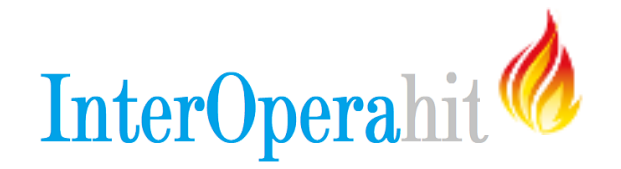

Clique em SEND (enviar) e role até a parte inferior da tela

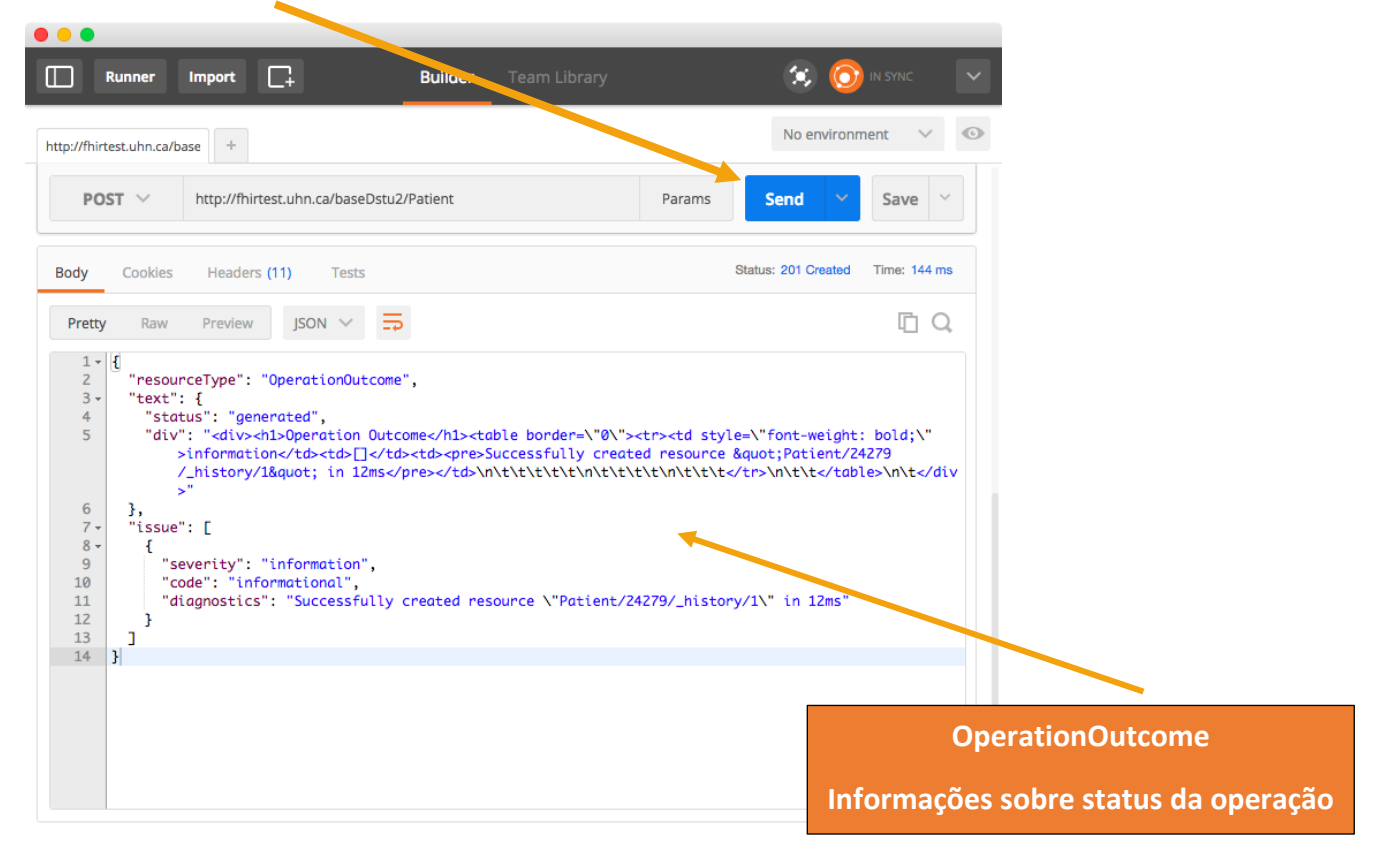

Acesse a guia **Headers** e verifique as respostas.

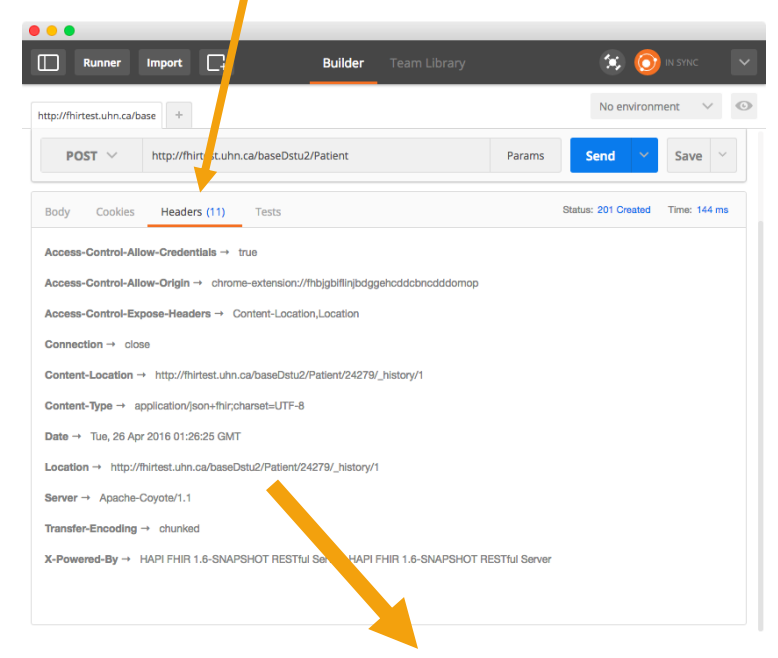

Você encontrará em **Location,** o URL (endpoint) que vamos usar para recuperar este recurso. Copie e cole esta URL em seu navegador:

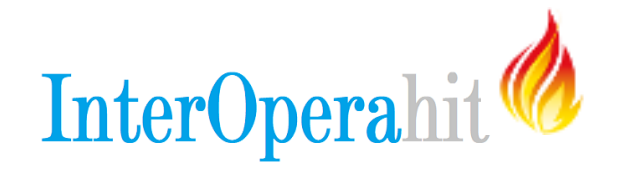

Conteúdo retornado:

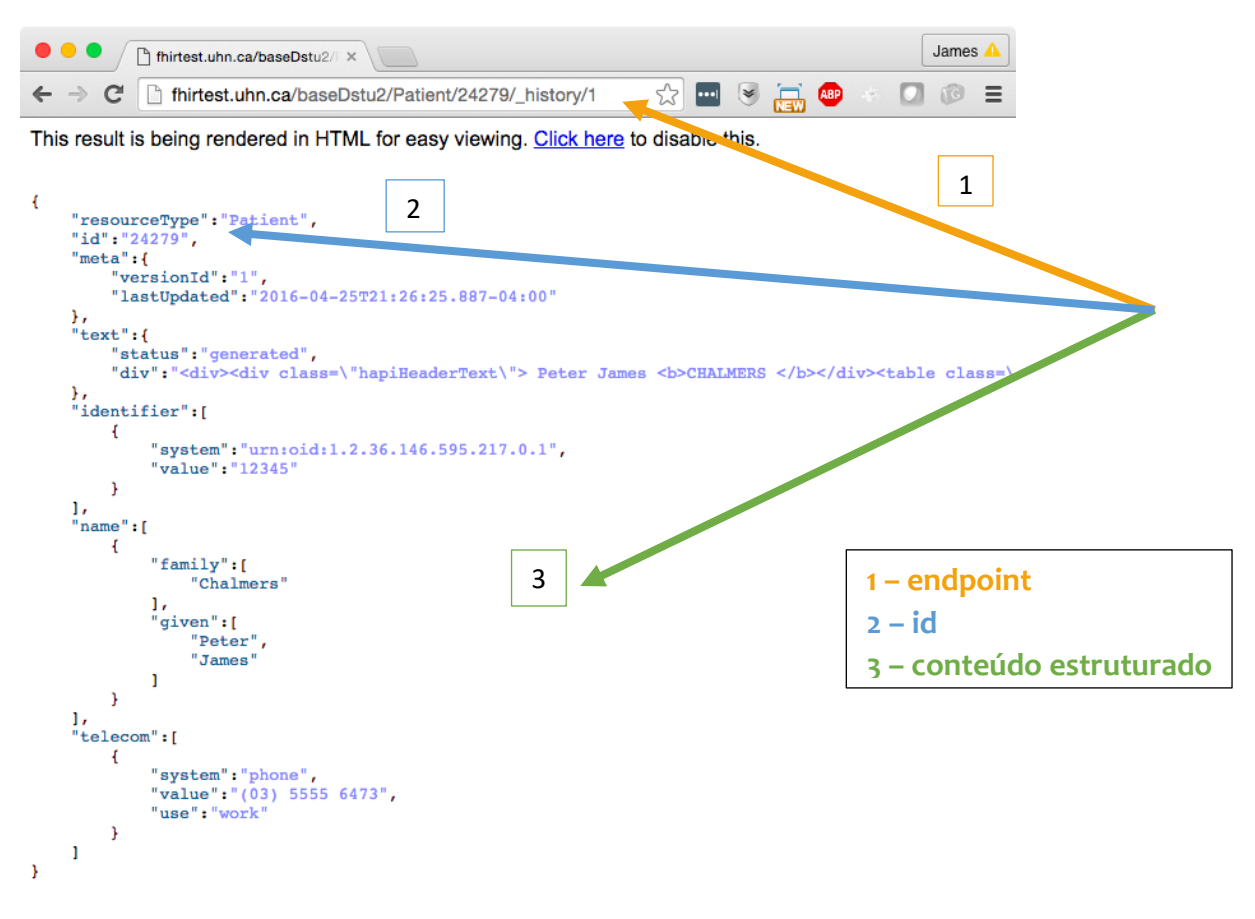

**DICA:** Você pode usar a expressão **?\_format=xml** ou **?\_format=json** no URL para especificar qual o formato você deseja como resposta: XML ou JSON. O servidor converterá automaticamente.

#### ATUALIZANDO O RECURSO

Observe o ID atribuído ao recurso do exemplo acima. Ele é o 24279, mas será diferente para o recurso que você acabou de criar.

Retorne ao Postman e vá até a parte superior (request) da tela. Faça as seguintes alterações:

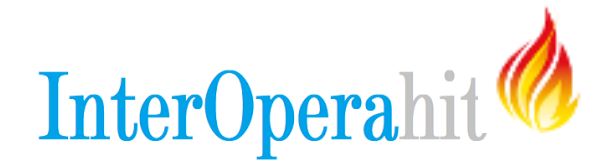

- Alterar o método HTTP (parte superior esquerda da janela)
   de **POST** para **PUT**
- Adicionar ID ao identificador do recurso (URL) "24279"
- Adicionar ID ao conteúdo do recurso, logo abaixo do elemento "resourceType", conforme abaixo

Vo cê pode alterar o que desejar. Experimente incluir os elementos "gender", e "birthDate", ou quaisquer outros elementos de dados, desde que em conformidade com a <u>especificação do</u> recurso do Patient.

| Runner Im                              | 1port                                  | Builder Team Library | ,      | 🙁 🧿         |               |
|----------------------------------------|----------------------------------------|----------------------|--------|-------------|---------------|
| http://fhirtest.uhn.ca/base            | +                                      |                      |        | No environm | ent 🗸 💿       |
| PUT V h                                | ttp://fhirtest.uhn.ca/baseDstu2/F      | Patient/24279        | Params | Send 🗸      | Save ~        |
| Authorization Hea                      | ders (1) Body • Pre-re                 | quest Script Tests   |        |             | Generate Code |
| 🔵 form-data 🖉 x-v                      | www-form-urlencoded 🛛 🖲 raw            | 🔵 binary 🗸 🗸         |        |             |               |
| 1 - {<br>2 "resource<br>3 "id":"242    | Type": "Patient",<br>79".              |                      |        |             |               |
| 4 - "identifi<br>5 - {<br>6 "syst      | er": [<br>em": "urn:oid:1.2.36.146.5   | 595.217.0.1".        |        |             |               |
| 7 "valu<br>8 }<br>9 ],                 | e": "12345"                            |                      |        |             |               |
| 10 - "name": [<br>11 - {<br>12 - "fami | ly": [                                 |                      |        |             |               |
| 13 "Ch<br>14 ],<br>15 - "give          | almers"<br>n": [                       |                      |        |             |               |
| 16 "Pe<br>17 "Ja<br>18 ]               | ter",<br>mes"                          |                      |        |             |               |
| 19 }<br>20 ],<br>21 - "telecom"        | : [                                    |                      |        |             |               |
| 22 - {<br>23 "syst<br>24 "valu         | em": "phone",<br>e": "(03) 5555 6473", |                      |        |             |               |
| 25 "use"<br>26 }<br>27 <b>1</b>        | : "work"                               |                      |        |             |               |

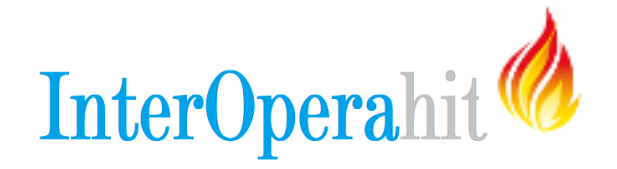

Clique em **Send** e role para a parte inferior da tela para ver os resultados. Se a operação for bem sucedida, você notará que foi gerada uma nova versão para o recurso, **/\_history/2**.

| •••                                                                                                    |                                                                                              |                                            |                                             |
|----------------------------------------------------------------------------------------------------|----------------------------------------------------------------------------------------------|--------------------------------------------|---------------------------------------------|
| Runner Import+                                                                                                    | Builder Team Library                                                                         | *                                          |                                             |
| http://fhirtest.uhn.ca/base +                                                                                                    |                                                                                              | No en                                      | vironment V                                 |
| PUT V http://fhirtest.uhn.ca/baseDst                                                                                                    | u2/Patient/24279                                                                             | Params Send                                | ✓ Save ✓                                    |
| Body Cookies Headers (11) Tests                                                                                                    |                                                                                              | Status: 200                                | OK Time: 208 ms                             |
| Pretty Raw Preview JSON V                                                                                                    | <del>G</del>                                                                                 |                                            | ΓQ                                          |
| <pre>" "resourceType": "OperationOutcom" "text": { "status": "generated", "div": "<div><hl>Operation Out &gt;information  formation   formation* formation* formation</hl></div></pre> | <pre>me", tcome<pre>Successfully cre </pre>   <pre>v created resource \"Patient.</pre></pre> | <pre>"&gt; /24279/_history/2\" in 43</pre> | ight: bold;\"<br>nt/24279<br>/table>\n\tms" |

Para recuperar todo o histórico de alterações de seu recurso, use /\_history no final da identificação lógica do recurso (URL) e cole em seu navegador. Observe que a resposta é um recurso do tipo Bundle contendo todas as versões do recurso.

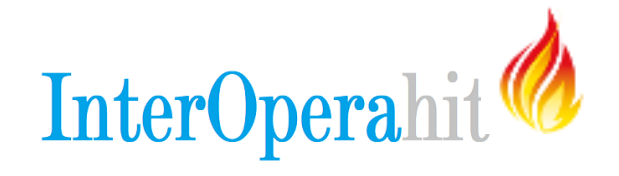

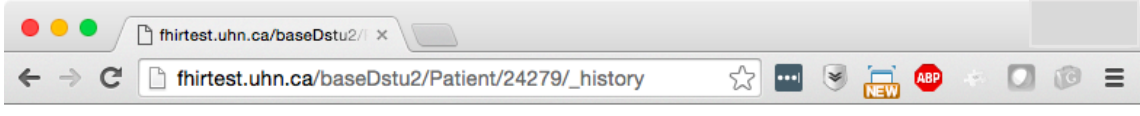

```
This result is being rendered in HTML for easy viewing. Click here to disable this.
```

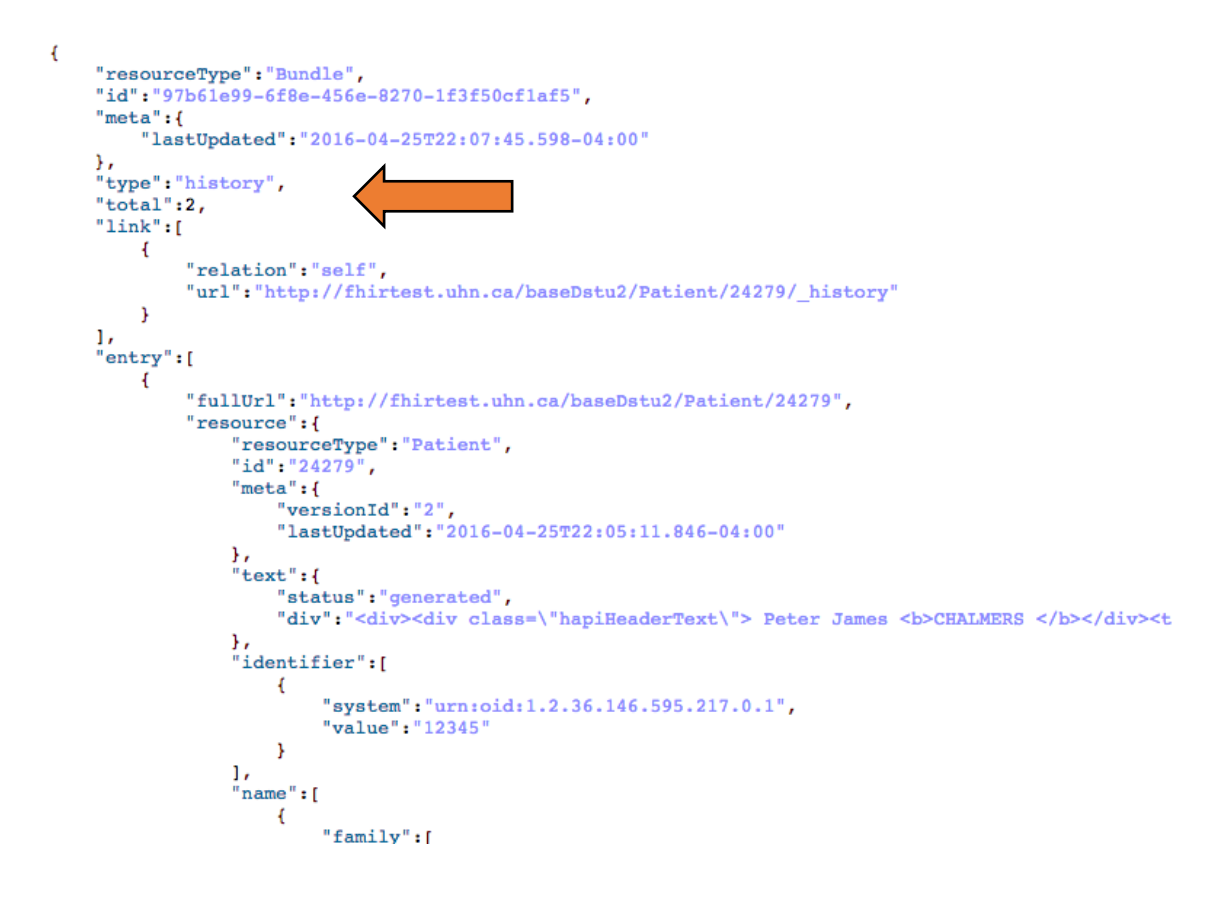

# LOCALIZE O RECURSO

Vamos recuperar o recurso e para isto utilizaremos a UI (user interface) de testes do FHIR HAPI para realizar a pesquisa. Na verdade estamos criando URLs que podem serem usadas no Postman, nos navegadores ou por qualquer outra aplicação.

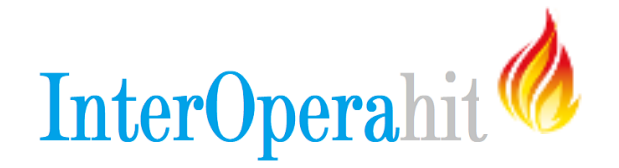

- Abra em seu navegador o HAPI FHIR SERVER: <u>http://fhirtest.uhn.ca/</u>
- Clique em Patient na barra de navegação à esquerda
- Vamos usar a opção **Search**. Em **Search Parameters**, selecione **name** e digite o nome usado para gerar o recurso.

1

| Patient - HAPI FHI     | RX                                                                               |  |  |  |  |
|------------------------|----------------------------------------------------------------------------------|--|--|--|--|
| ← → C 🗋 fhirtest.uhn.c | a/resource?serverId=home_dev&resource=P ☆ 🔤 😒 🔚 🐠 🐇 💽 🔞                          |  |  |  |  |
| r Home 🔥               | Server: UHN/HAPI Server (DSTU2 FHIR) - O Source Code O About This Server         |  |  |  |  |
| Options                | This page contains various operations for interacting with the Patient resource. |  |  |  |  |
| Encoding               |                                                                                  |  |  |  |  |
| (default) XML JSON     | Search Queries CRUD Operations Tags                                              |  |  |  |  |
| (default) On Off       | Q Search                                                                         |  |  |  |  |
| Summary                |                                                                                  |  |  |  |  |
| (none) true text data  | Search Parameters Optionally add parameter(s) to the search                      |  |  |  |  |
| count                  | + name - A portion of eith ▼ Matches ▼ chalmers                                  |  |  |  |  |
| Server                 | Includes Also include resources which are referenced by the search results       |  |  |  |  |
| Server Home/Actions    |                                                                                  |  |  |  |  |
| Resources              | Sort Results                                                                     |  |  |  |  |
| Resources              | Sort By Default - Direction                                                      |  |  |  |  |
| Observation 2293       | Default -                                                                        |  |  |  |  |
| ValueSet 1110          | Other Options                                                                    |  |  |  |  |
| Patient 933            | Limit ma:                                                                        |  |  |  |  |
| Organization 353       |                                                                                  |  |  |  |  |
| Condition 303          | Reverse Includes Also include resources which reference to the search results    |  |  |  |  |
|                        | Account subject                                                                  |  |  |  |  |
|                        |                                                                                  |  |  |  |  |

Clique em **SEARCH** e você receberá os resultados de sua pesquisa.

2

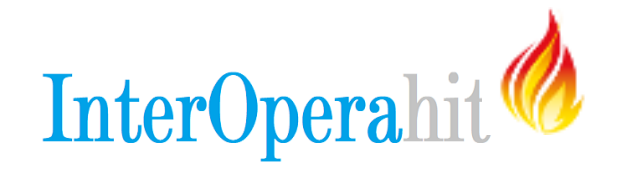

Registros recuperados.

| C Results - HAPI FHIR ×                                                |                                                                                                    |                   |  |  |  |  |  |
|------------------------------------------------------------------------|----------------------------------------------------------------------------------------------------|-------------------|--|--|--|--|--|
| $\leftrightarrow$ $\Rightarrow$ C $\Box$ fhirtest.uhn.ca/search?server | Id=home_dev&resource= 🏡 🔤 🥃 👜                                                                            | * 🖸 🞯 🗉           |  |  |  |  |  |
| A Home Server: UHN/HA                                                  | API Server (DSTU2 FHIR) - O Source Code 🕜                                                                | About This Server |  |  |  |  |  |
| Options                                                                | Read Vpdate Patient/13955                                                                                | 2016-03-22        |  |  |  |  |  |
| Encoding                                                               | Read / Update Patient/23078                                                                              | 2016-04-14        |  |  |  |  |  |
| (default) XML JSON                                                     | Read Jupdate Patient/23113                                                                               | 2016-04-15        |  |  |  |  |  |
| (default) On Off                                                       | Read Jupdate Patient/13994                                                                               | 2016-03-22        |  |  |  |  |  |
| Summary                                                                | Read Jupdate Patient/13996                                                                               | 2016-03-22        |  |  |  |  |  |
| (none) true text data                                                  | Read Jupdate Patient/13997                                                                               | 2016-03-22        |  |  |  |  |  |
| count                                                                  | Read Jupdate Patient/23533                                                                               | 2016-04-20        |  |  |  |  |  |
| Server                                                                 | Read Jupdate Patient/13998                                                                               | 2016-03-23        |  |  |  |  |  |
| Server Home/Actions                                                    | Read Jupdate Patient/24279                                                                               | 22:05:11          |  |  |  |  |  |
| _                                                                      | Read Jupdate Patient/14968                                                                               | 2016-03-28        |  |  |  |  |  |
| Resources                                                              | Raw Message                                                                                              |                   |  |  |  |  |  |
| Observation 2293                                                       | {                                                                                                    |                   |  |  |  |  |  |
| ValueSet 1110                                                          | "id":"faceb3=9c32-4925-bb3a-26c6ef432c1d",<br>"meta":{<br>"lactlodated","2016-04-25722.41:33, 123-04:00" |                   |  |  |  |  |  |
| Patient 933                                                            | <pre>} type":"searchset", "total":16, "link":[</pre>                                                     |                   |  |  |  |  |  |
| Organization 353                                                       | "relation":"self"<br>"url":"http://fhirtest.uhn.ca/baseDstu2/Patient?r<br>e=chalmers"                    |                   |  |  |  |  |  |
| Condition 303                                                          | <pre>{     "relation":"next",     "url":"http://fhirtest.uhn.ca/baseDstu2?_getpages=e</pre>              |                   |  |  |  |  |  |

Como o nome do paciente (*chalmers*) usado neste tutorial é compartilhado entre todos os que realizam os exercícios, muitos registros são retornados.

Parabéns! Você trabalhou muito bem com o Postman e com recursos FHIR!

Para saber mais sobre FHIR, acesse: http://fhir-interopera.esy.es/